## Blattschutz

Mit einer Tastenkombination soll den Blattschutz gesetzt, bzw. wieder aufgehoben werden.

Der jeweilige Status soll in der Zelle A2 angezeigt werden

| Makroname             | Blattschutz setzen                                    |
|-----------------------|-------------------------------------------------------|
| Startposition         | Beliebig                                              |
| relative Aufzeichnung | ja 🗌 nein 🗵                                           |
| Tastenkombination     | Strg + Umsch + B                                      |
| 1.                    | Aufzeichnung starten                                  |
| 2.                    | in Zelle A2 springen                                  |
| 3.                    | "geschützt" eintragen und rot hinterlegen             |
| 4.                    | Blattschutz setzen über Menü: Extras / Schutz / Blatt |
| 5.                    | Aufzeichnung beenden                                  |

## Blattschutz aufheben

Zeichnen Sie auch dieses Makro auf.

| Makroname             | Blattschutz aufheben                                  |
|-----------------------|-------------------------------------------------------|
| Startposition         | Beliebig                                              |
| relative Aufzeichnung | ja 🗌 nein 🗵                                           |
| Tastenkombination     | Strg + Umsch + N                                      |
| 1.                    | Aufzeichnung starten                                  |
| 2.                    | Blattschutz setzen über Menü: Extras / Schutz / Blatt |
| 3.                    | in Zelle A2 springen                                  |
| 4.                    | "ungeschützt" eintragen und Farbe entfernen           |
| 5.                    | Aufzeichnung beenden                                  |
|                       |                                                       |

Testen Sie die Makros mit den Tastenkombinationen.

Schauen Sie sich die Makros im Editor an.

| 🚜 Mapp | e1 - Modul1 (Code)                                                                                                    |   |
|--------|----------------------------------------------------------------------------------------------------|---|
| (Allge | nein)                                                                                                    | - |
| Su     | <pre>b Blattschutz_setzen() Range("A2").Select ActiveCell.FormulaR1C1 = "geschützt" Selection.Font.ColorIndex = 3 ActiveSheet.Protect DrawingObjects:=True, Contents:=True, Scenarios:=True</pre> | • |
| Er     | d Sub                                                                                                    |   |
| Su     | <pre>b Blattschutz_aufheben() ActiveSheet.Unprotect Range("A2").Select</pre>                                                                                                    |   |
| <br>Er | Selection.Font.ColorIndex = 0<br>d Sub                                                                                                    |   |
|        |                                                                                                    |   |

## Zellschutz aufheben

Mit diesem Makro sollen für die markierten Zellen der Zellschutz aufgehoben werden, und der Hintergrund grün formatiert werden.

Wichtig ist hier, dass vor der Aufzeichnung, bei der markierten Zelle der Zellschutz gesetzt und der Blattschutz aktiv ist.

| Makroname             | Zellschutz_aufheben                |
|-----------------------|------------------------------------|
| Startposition         | beliebig                           |
| relative Aufzeichnung | ja 🗵 nein 🗌                        |
| Tastenkombination     | Strg + Umsch + U                   |
|                       |                                    |
| 1.                    | Aufzeichnung starten               |
| 2.                    | Blattschutz aufheben               |
| 3.                    | Zellschutzmarkierung entfernen.    |
| 4.                    | Hintergrund Format "gelb" zuweisen |
| 1.                    | Blattschutz setzen                 |
| 5.                    | Aufzeichnung beenden               |

## Zellschutz setzen

Mit diesem Makro sollen für die markierten Zellen der Zellschutz gesetzt werden, und die Hintergrundformatierung aufgehoben werden.

| Makroname             | Zellschutz_setzen                |
|-----------------------|----------------------------------|
| Startposition         | beliebig                         |
| relative Aufzeichnung | ja 🗵 nein 🗌                      |
| Tastenkombination     | Strg + Umsch + Z                 |
|                       |                                  |
| 2.                    | Aufzeichnung starten             |
| 3.                    | Blattschutz aufheben             |
| 4.                    | Zellschutzmarkierung setzen.     |
| 5.                    | Hintergrund Format "keine Farbe" |
| 6.                    | Blattschutz setzen               |
| 7.                    | Aufzeichnung beenden             |

Testen Sie die Makros mit den Tastenkombinationen.